# Transcend® Manual do Utilizador

2025/06 (v2.5)

# Câmara de Traço DrivePro 550

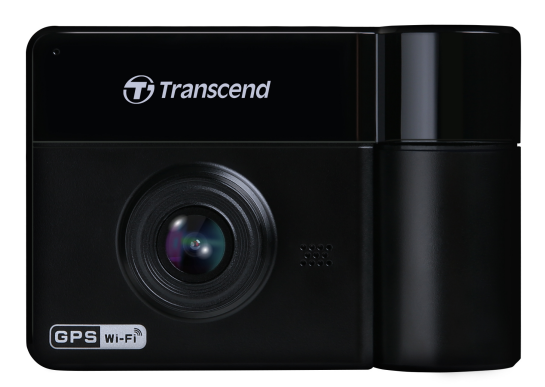

# Conteúdo

- 1. Conteúdo da Embalagem
- 2. Começar a Usar
  - 2-1 Visão Geral
  - 2-2 Inserir a Cartão de Memória MicroSD
  - 2-3 Montagem da DrivePro
  - 2-4 Ligar à Alimentação
  - 2-5 Botões de Função
  - 2-6 Indicador LED
  - 2-7 Definir a Data e a Hora
- 3. Gravação de Vídeos
  - 3-1 Gravação Normal
  - 3-2 Gravação de Emergência
  - 3-3 Gravação em Modo de Estacionamento
- 4. Reproduzir Vídeos e Navegar nas Fotografias
  - 4-1 Reproduzir Vídeos / Navegar em Fotografias
  - 4-2 Eliminar Vídeos/Fotos
  - 4-3 Proteção de Vídeos
- 5. Configurações
  - 5-1 Opções do Menu
  - 5-2 Atualização de Firmware
- 6. Utilizar a App DrivePro
  - 6-1 Descarregar e Instalar a Aplicação DrivePro
  - 6-2 Ligar à App DrivePro
- 7. Software DrivePro Toolbox
- 8. Transferir Ficheiros para um Computador
- 9. Resolução de Problemas
- 10. Precauções de Segurança
- 11. Especificações
- 12. Declaração de Conformidade UE
- 13. Reciclagem e Proteção Ambiental
- 14. Declaração da Federal Communications Commission (FCC)
- 15. Política de Garantia
- 16. GNU Licença Pública Geral (GPL)
- 17. Acordo de Licença do Utilizador Final (EULA)
- 18. Marca de Conformidade Eurasiática (EAC)

# 1. Conteúdo da Embalagem

O pacote da câmara de traço DrivePro inclui os seguintes itens:

#### DrivePro 550

#### Suporte de sucção para automóvel

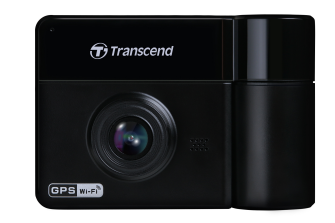

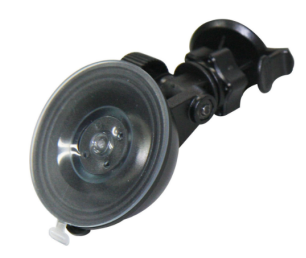

Cartão de memória microSD Adaptador de Isqueiro para Automóvel

#### Guia de início rápido

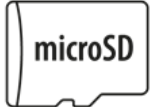

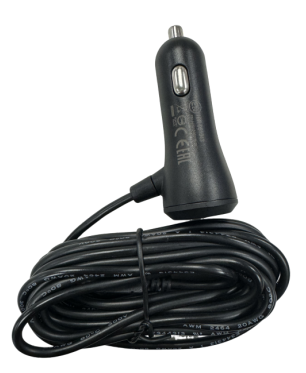

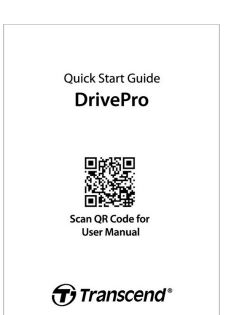

# 2. Começar a Usar

## 2-1 Visão Geral

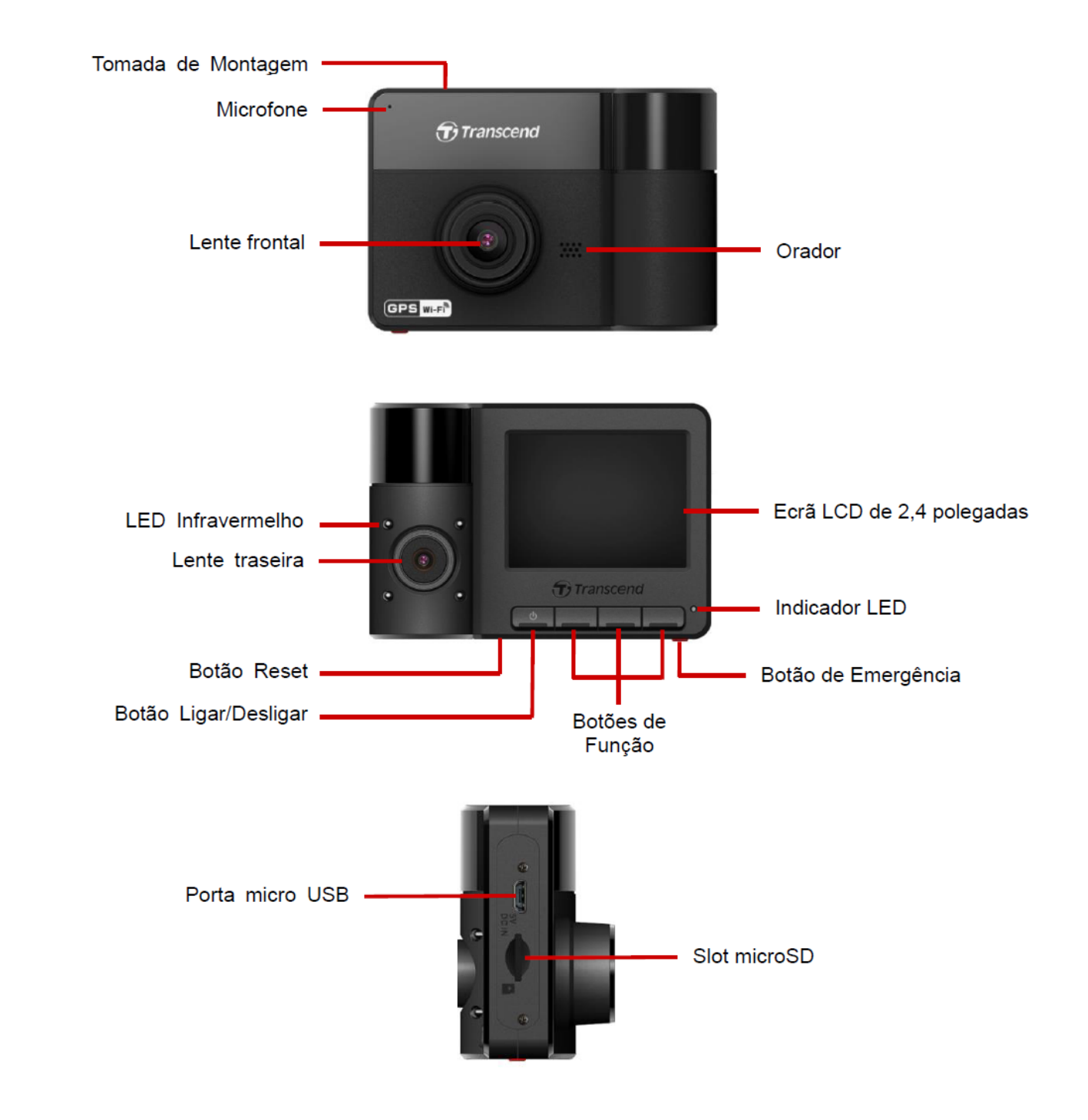

## 2-2 Inserir a Cartão de Memória MicroSD

É necessário inserir um cartão de memória microSD na DrivePro antes de iniciar a gravação.

1. Insira um cartão de memória microSD na ranhura para cartões da DrivePro.

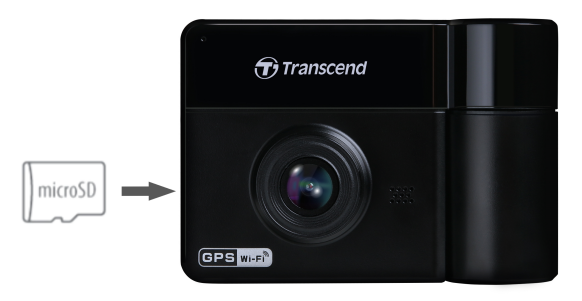

#### "ATENÇÃO"

 Formate sempre os novos cartões de memória através da DrivePro antes de os utilizar pela primeira vez. Para formatar um novo cartão de memória, prima o botão Settings

(Configurações) Or durante a gravação e selecione Format Card (Formatar cartão).

- Certifique-se de que o tamanho da unidade de alocação do cartão microSD é de 32 KB ou superior. Caso contrário, a DrivePro formatará automaticamente o cartão antes de gravar.
- A formatação irá apagar todos os dados do cartão de memória.
- A câmara DrivePro 550 suporta apenas o sistema de ficheiros FAT32 e não suporta exFAT ou NTFS.
- 2. Para retirar o cartão de memória, empurre-o para o ejetar para fora da ranhura.

#### 🔥 "ATENÇÃO"

Para evitar danos no cartão de memória e a potencial perda de dados, não retire o cartão durante o processo de encerramento.

- Para garantir o melhor desempenho de gravação, recomendamos os cartões microSD High Endurance da Transcend ou os cartões de memória baseados em MLC.
  - Cartão microSDHC de alta resistência
  - Cartão microSDXC 350V de alta resistência
- Para mais informações sobre o tempo de gravação aproximado de acordo com a capacidade do cartão, consulte as Perguntas Mais Frequentes no nosso sítio Web oficial.

## 2-3 Montagem da DrivePro

1. Insira o suporte de montagem na parte superior da DrivePro e deslize-o para o lado até ouvir um clique.

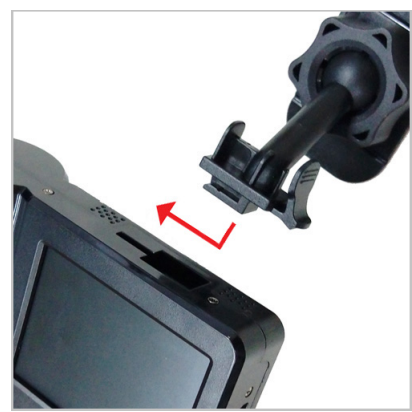

- Limpe cuidadosamente a área do para-brisas onde pretende montar a câmara de bordo. Se possível, monte-a no meio do para-brisas e perto da altura do espelho retrovisor para obter o melhor campo de visão.
- 3. Pressione firmemente a barra de alavanca do suporte de sucção para automóveis para fixar a DrivePro ao para-brisas.

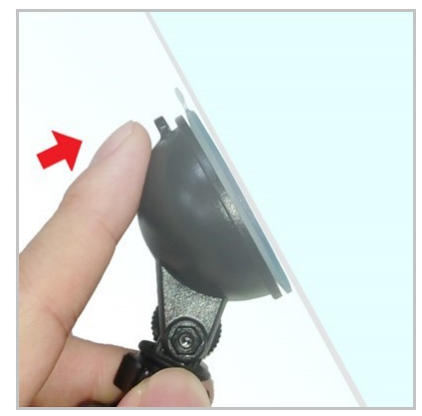

4. Rode o botão de ajuste no sentido contrário ao dos ponteiros do relógio para o desapertar e, em seguida, ajuste a posição da câmara DrivePro.

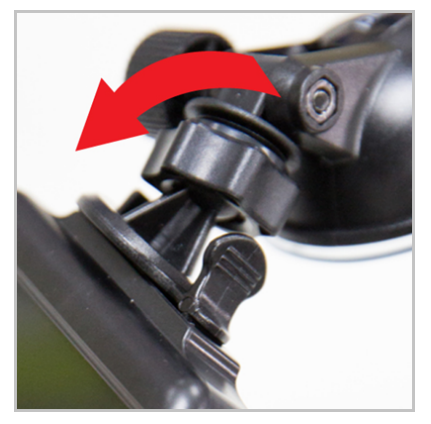

5. Depois de a câmara DrivePro estar na melhor posição, rode o botão de ajuste no sentido dos ponteiros do relógio para se certificar de que está bem fixa no lugar.

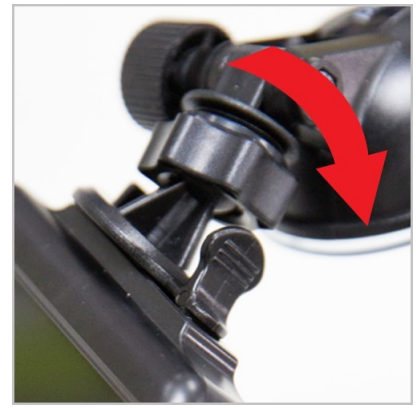

## 2-4 Ligar à Alimentação

- 1. Ligue uma extremidade do adaptador do isqueiro do automóvel à porta micro USB da DrivePro.
- 2. Ligue a outra extremidade do adaptador à tomada elétrica do seu automóvel.

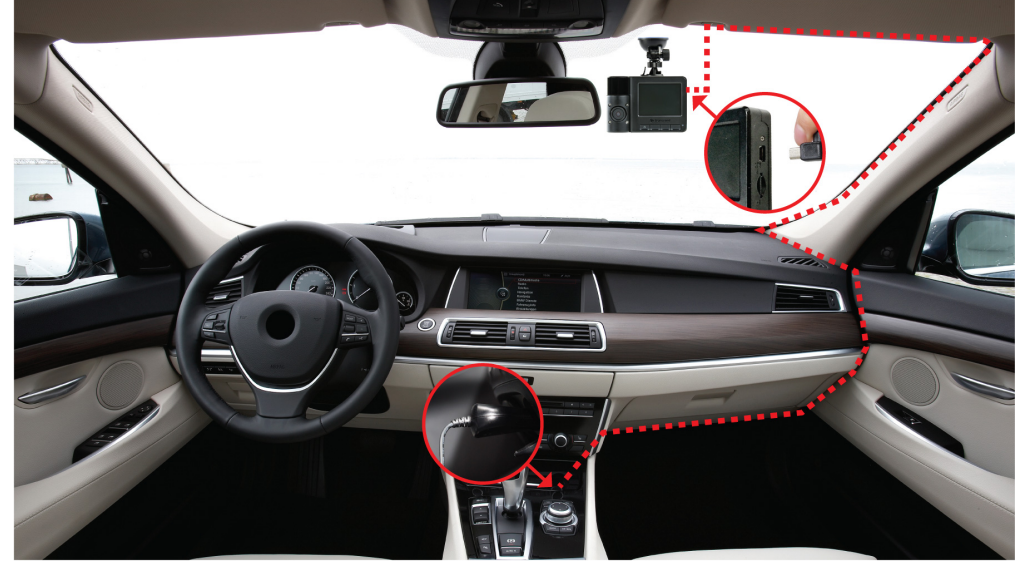

- 3. Após ligar o motor do carro, a DrivePro liga-se automaticamente e começa a gravar.
- 4. Após o motor do carro ser desligado, a DrivePro guarda automaticamente a gravação atual e desliga-se.

#### "Nota"

- Antes de ligar a DrivePro à tomada elétrica do seu automóvel, insira um cartão de memória microSD.
- As tomadas elétricas de alguns tipos de veículos continuam a fornecer energia mesmo após o motor do carro ser desligado. Se o seu automóvel for deste tipo, desligue a câmara de bordo da tomada de corrente para evitar um consumo desnecessário de energia e problemas inesperados.

## 2-5 Botões de Função

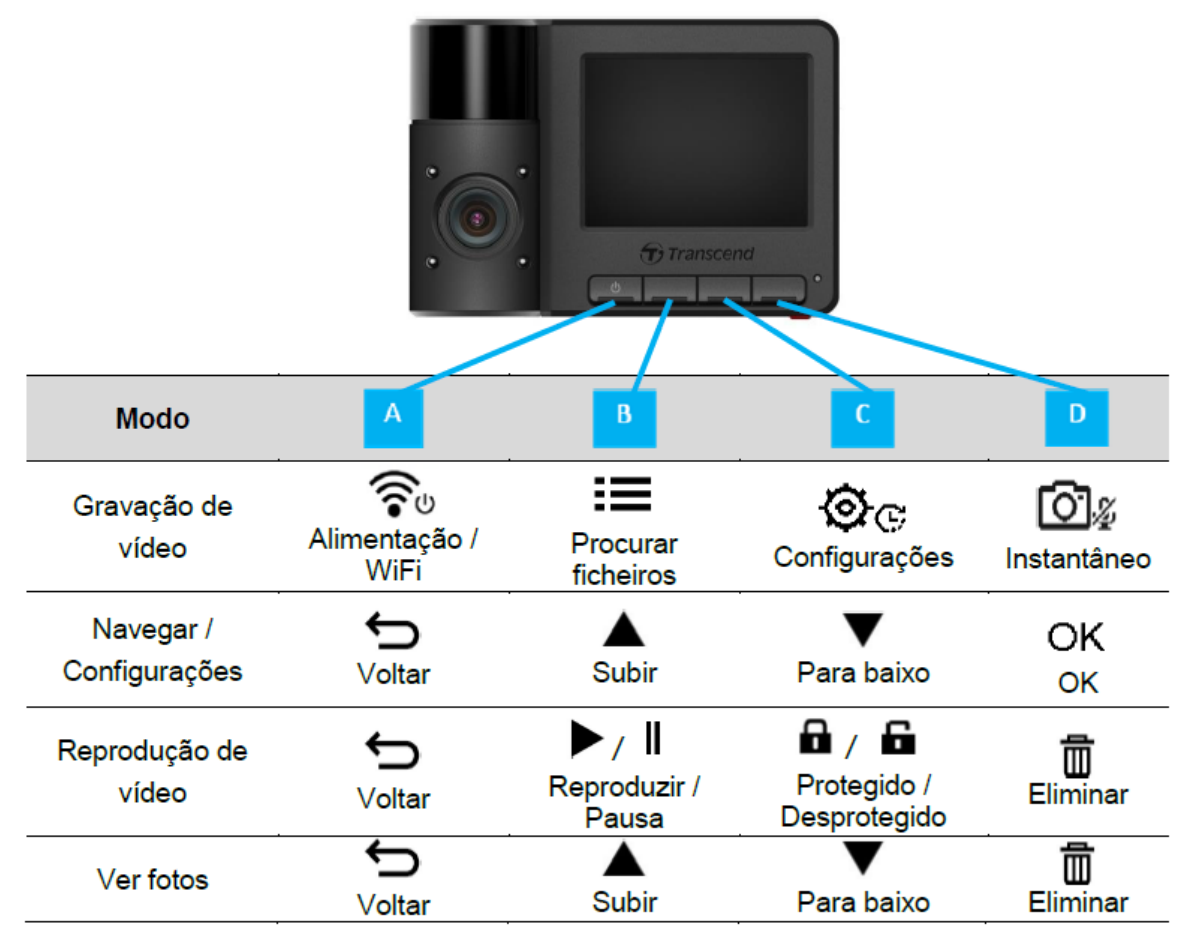

- Para ligar ou desligar manualmente a DrivePro em qualquer modo, prima e mantenha premido o botão Ligar/Desligar 
   durante 3 segundos.
- Para ligar ou desligar rapidamente o microfone, prima longamente o botão Instantâneo 3.
- Pressione longamente o botão Configurações Para entrar rapidamente no menu de vídeo de lapso de tempo.
- A ligação Wi-Fi só está disponível quando a DrivePro está ligada à corrente elétrica.

## 2-6 Indicador LED

| Estado do LED         | Definição              |
|-----------------------|------------------------|
| Vermelho sólido       | Em espera              |
| Vermelho intermitente | Gravação               |
| Azul intermitente     | WiFi ligado e a gravar |

A ligação Wi-Fi só está disponível quando a DrivePro está ligada à corrente elétrica.

### 2-7 Definir a Data e a Hora

Primeiro, configure as definições de data, hora e fuso horário UTC para garantir um tempo de gravação exato.

- 1. Prima o botão Configurações 💇 .
- 2. Utilize o botão ▲ / ▼ para selecionar Data/Hora e prima OK.

| Date/Time      |  |
|----------------|--|
| 2024 / 12 / 31 |  |
| 13 : 30 : 59   |  |
| ҉ ▲ ▼ ОК       |  |

- 3. Utilize o botão  $\blacktriangle$  para ajustar os valores e prima **OK** para avançar para o bloco seguinte.
- 4. Repita o passo 3 para definir o **formato** de data/hora e o **fuso horário**. Prima **OK** quando tiver concluído as definições.

| Date/Time  |    |
|------------|----|
| 24H Y/M/   | Ď  |
| UTC +8 : 0 | 0  |
|            |    |
|            | OK |

# 3. Gravação de Vídeos

## 3-1 Gravação Normal

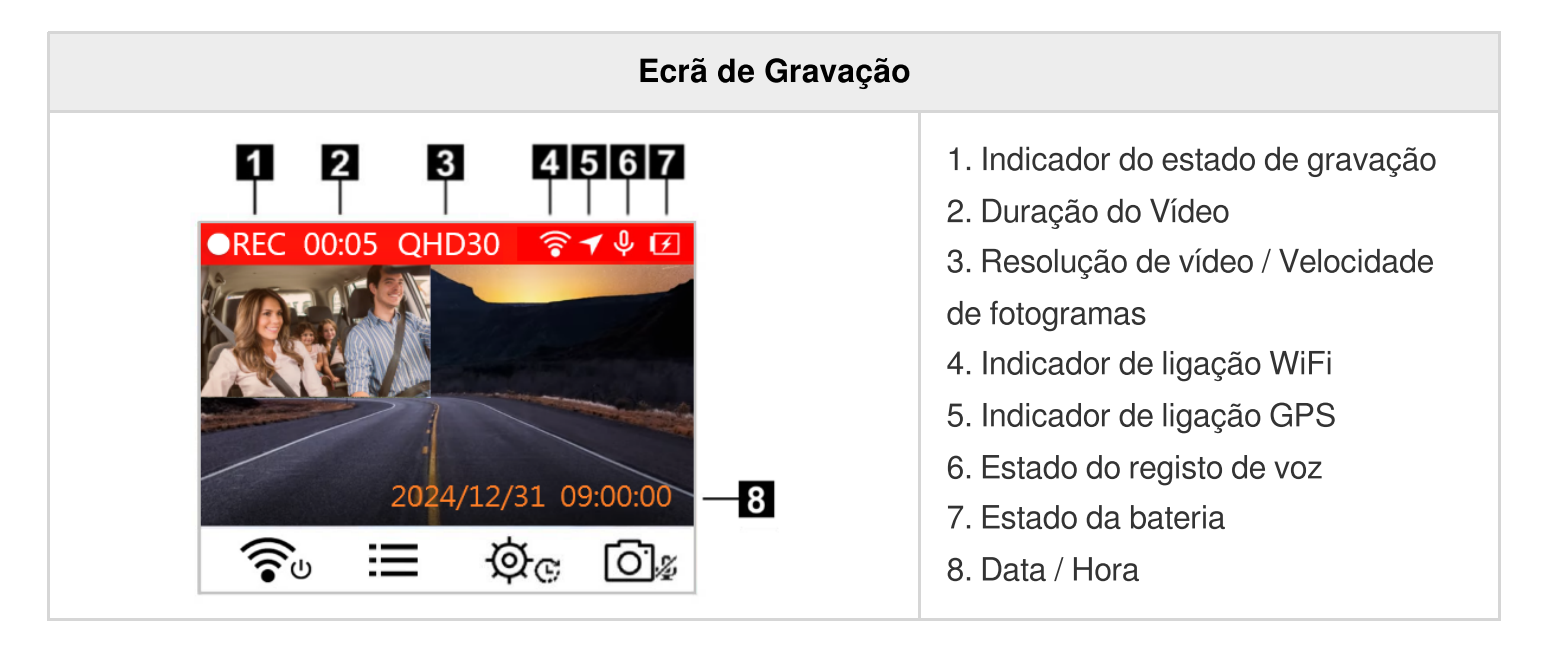

Após ligar o motor do carro, a DrivePro liga-se automaticamente e começa a gravar.

Por defeito, é guardado um ficheiro de vídeo por cada 3 minutos de gravação. Para ajustar a duração da

gravação, aceda ao menu de Configurações 🥸 😋 .

Depois de o motor do carro ser desligado, o DrivePro guarda automaticamente a gravação atual e desliga-se.

## 3-2 Gravação de Emergência

Serão reservados 30% do espaço de armazenamento para ficheiros de vídeo de emergência. Os ficheiros de vídeo gravados no modo de gravação de emergência estão protegidos contra substituição.

#### Gravação de emergência manual

Durante a gravação de um vídeo, prima o botão de emergência na parte inferior da DrivePro para ativar manualmente o modo de gravação de emergência.

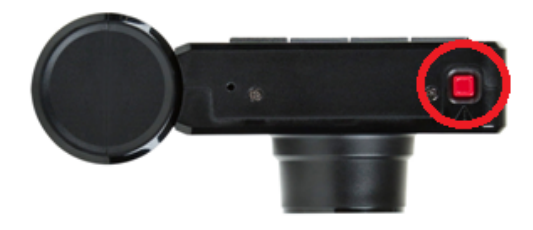

Aparecerá um aviso no ecrã quando a gravação de emergência for ativada.

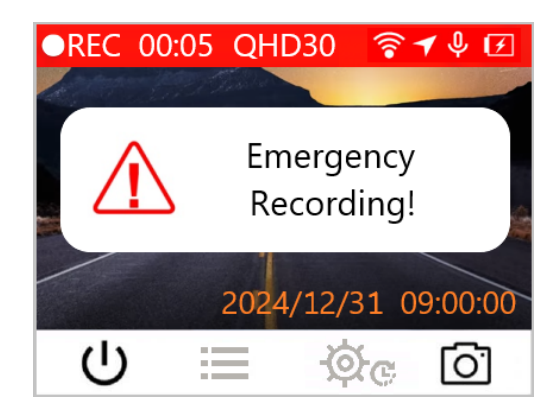

#### Gravação de eventos do G-Sensor

Durante a gravação de vídeo, a DrivePro ativa automaticamente o modo de Gravação de Emergência sempre que deteta uma colisão ou batida.

- Se a sensibilidade do G-Sensor estiver definida para "Alta", mesmo pequenos choques ativarão o modo de Gravação de Emergência.
- Se a sensibilidade do G-Sensor estiver definida para "Baixa", apenas os choques significativos ativarão o modo de Gravação de Emergência.

A sensibilidade do sensor G pode ser ajustada no menu Configurações 💇 .

A gravação em loop está activada por predefinição. Os ficheiros de emergência mais antigos serão substituídos pelos ficheiros de emergência mais recentes gravados.

### 3-3 Gravação em Modo de Estacionamento

Depois que o motor do carro é desligado, a DrivePro pode entrar automaticamente no modo de estacionamento e gravar imagens quando uma colisão ou movimento é detectado. O modo de estacionamento é desativado por padrão e pode ser ativado no menu **Configurações** .

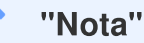

Depois de desligar o motor do carro, ativar o modo Estacionamento pode drenar a bateria embutida da DrivePro.

Durante o modo Estacionamento, o ecrã LCD será desligado e o indicador LED permanecerá vermelho sólido em standby. Se a DrivePro detetar uma colisão ou movimento do veículo, gravará imagens durante cerca de 15 segundos e o ecrã ligar-se-á enquanto o LED pisca a vermelho. Se não for detectado mais nenhum movimento no espaço de aproximadamente 15 segundos, o ecrã desliga-se novamente. Quando o motor for ligado (e o dispositivo estiver ligado à corrente), a DrivePro retomará o modo de gravação normal.

O adaptador de isqueiro da Transcend não fornece energia após o motor ser desligado. Se for necessária uma gravação de longa duração no modo Estacionamento, por favor utilize uma fonte de alimentação externa. Entre no modo Estacionamento manualmente pressionando longamente o botão Ligar/Desligar <a>v</a> durante a gravação de vídeo. Para desligar a DrivePro, pressione longamente o botão Ligar/Desligar <a>v</a> novamente.

#### Bateria fraca

Ligue a DrivePro à fonte de alimentação imediatamente após o aviso de Bateria Fraca ser apresentado no ecrã para evitar quaisquer erros com a hora do sistema. Evite utilizar a bateria incorporada para gravar vídeos diretamente.

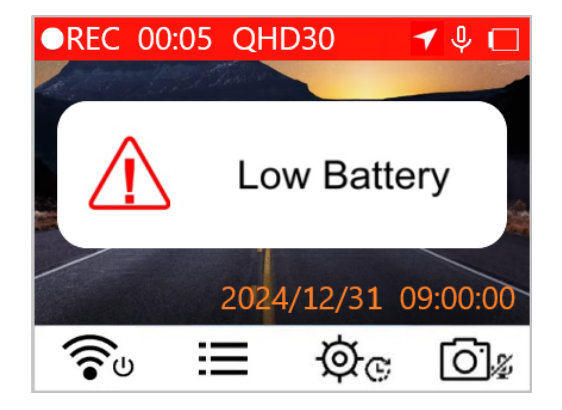

#### "Nota"

Se pretender utilizar a bateria incorporada para gravar, certifique-se de que esta tem uma fonte de alimentação suficiente.

## 4. Reproduzir Vídeos e Navegar nas Fotografias

### 4-1 Reproduzir Vídeos / Navegar em Fotografias

- 1. Durante a gravação de vídeo, prima o botão Procurar ≔ .
- Utilize o botão ▲ / ▼ para selecionar as opções Normal, Emergência ou Instantâneo e prima OK.

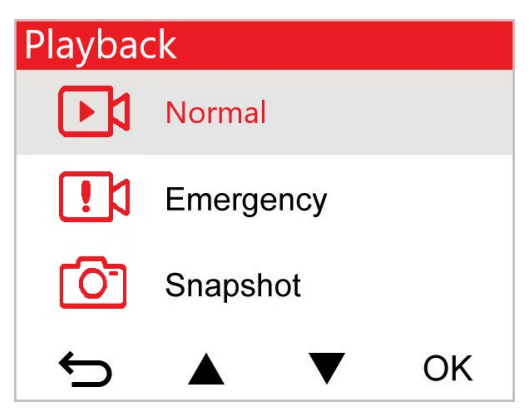

3. Utilize o botão  $\blacktriangle$  para selecionar o ficheiro de vídeo pretendido e prima **OK**.

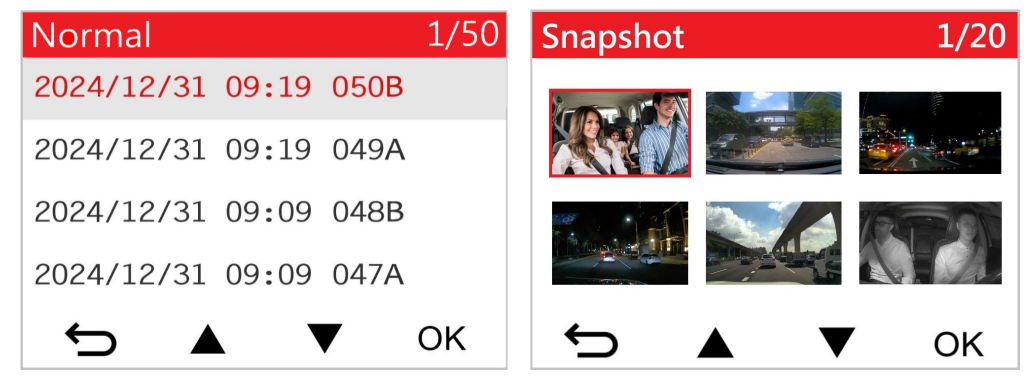

4. Prima 🗢 para voltar à lista de ficheiros de vídeo.

## 4-2 Eliminar Vídeos/Fotos

1. Prima o botão 🗰 para apagar ficheiros de vídeo/foto.

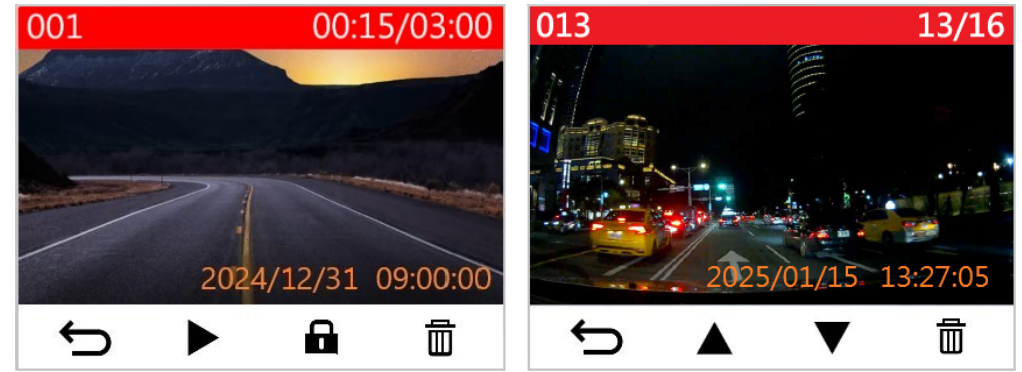

2. Aparecerá a mensagem "Apagar?". Utilize o botão ▲ / ▼ para cancelar ou confirmar a eliminação do ficheiro de vídeo/foto e prima **OK**.

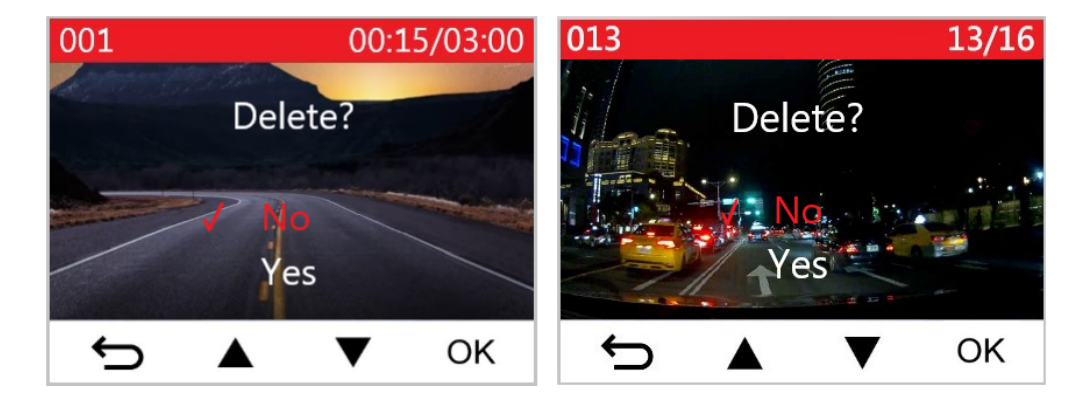

## 4-3 Proteção de Vídeos

1. Prima o botão 🖬 para proteger o ficheiro de vídeo.

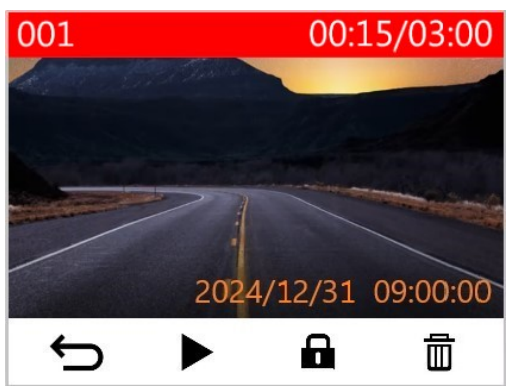

2. Aparecerá a mensagem "Apagar?". Utilize o botão ▲ / ▼ para cancelar ou confirmar a eliminação do ficheiro de vídeo/foto e prima **OK**.

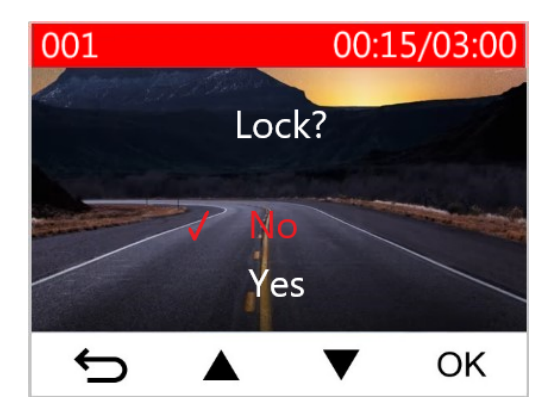

# 5. Configurações

No menu **Configurações**, pode ajustar a resolução de vídeo, o tempo de gravação e a sensibilidade do sensor G. Também é possível configurar as definições de data e hora, alterar o idioma da interface, formatar o cartão de memória e atualizar o firmware.

1. Durante a gravação de um vídeo, prima o botão Configurações 🥸 🕒 .

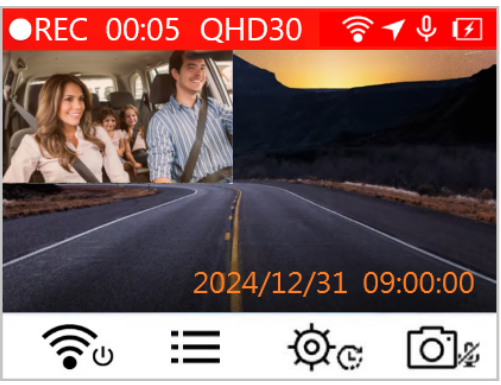

2. Utilize o botão  $\blacktriangle$  para selecionar a opção de menu pretendida e prima **OK**.

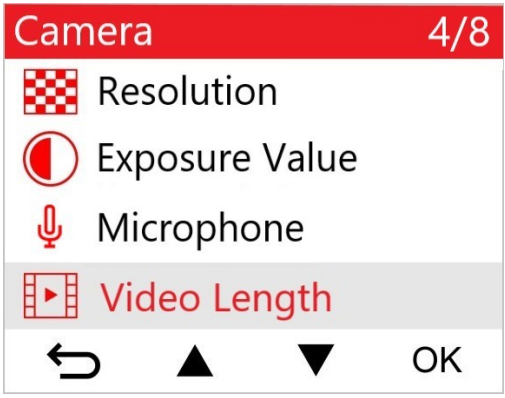

3. Utilize o botão  $\blacktriangle$  para modificar o valor e prima **OK**.

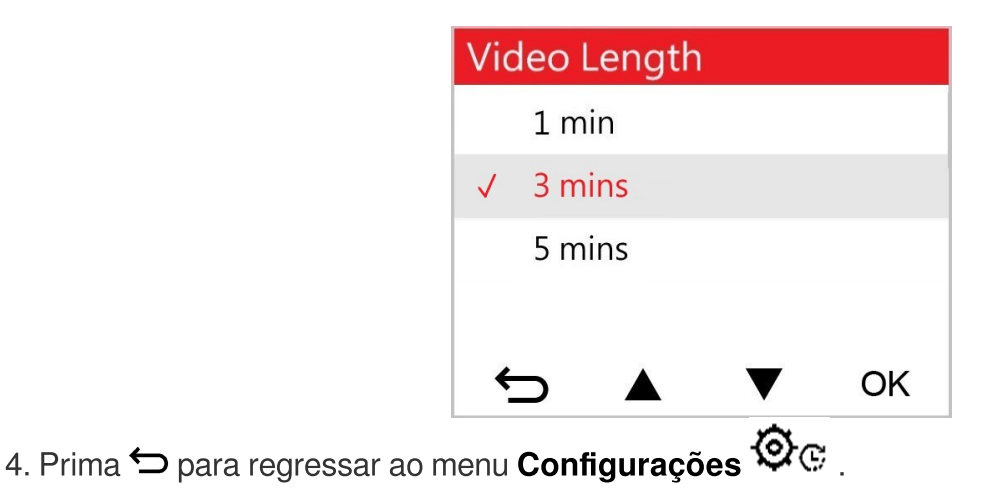

## 5-1 Opções do Menu

| Câmera |                            |                                                                                                    |
|--------|----------------------------|----------------------------------------------------------------------------------------------------|
| Ícone  | Função                     | Descrição / Opções                                                                                                    |
|        | Resolução                  | Defina a resolução para a gravação de vídeo (lente frontal + lente traseira).                                                                                                    |
| 6228   | nesolução                  | 1440P30+1080P30 (padrão) / 1080P60+1080P30 /<br>1080P30+1080P30 / 720P30+720P30                                                                                                    |
|        | Valor de                   | Ajuste o valor de exposição da câmara.                                                                                                    |
|        | Exposição                  | +2.0 / +1.5 / +1.0 / +0.5 / 0.0 (padrão) / -0.5 / -1.0 / -1.5 / -2.0                                                                                                    |
| N      | Miarofono                  | Ligue/desligue o microfone durante a gravação vídeo.                                                                                                    |
| Ψ      | MICTOTOTIE                 | Desactivado / Activado (padrão)                                                                                                    |
| 858    | Duração Vídeo              | Defina a duração de cada ficheiro vídeo.                                                                                                    |
| 8-8    | Duração video              | 1 min / 3 mins (padrão) / 5 mins                                                                                                    |
| ~      | Carimbo de<br>Vídeo        | Apresentar a hora atual do evento ou as informações de GPS dos vídeos gravados.                                                                                                    |
|        |                            | Desactivado / Activado (padrão)                                                                                                    |
| ଜ୍ୟ    | Gravação em                | Substitui automaticamente o ficheiro de vídeo mais antigo por um novo quando não há espaço de armazenamento suficiente.                                                                                                    |
|        | Соор                       | Desactivado / Activado (padrão)                                                                                                    |
| 쁐      | Frequência                 | Selecione a frequência adequada para evitar que a luz A/C fique intermitente.                                                                                                    |
|        |                            | 50 Hz (padrão) / 60 Hz                                                                                                    |
| Ċ      | Vídeo de Lapso<br>de Tempo | Defina um intervalo de tempo preferido para fazer vídeos de lapso<br>de tempo. O modo de vídeo com lapso de tempo só pode ser<br>ativado manualmente; uma vez ativado, substituirá o modo de<br>gravação normal.<br>Nota: Para evitar que a bateria do carro seja completamente drenada, a |

|                          |                                                                 | DrivePro desligará automaticamente após 48 horas consecutivas de gravação no modo de vídeo com lapso de tempo.                                                                                                    |
|--------------------------|-----------------------------------------------------------------|----------------------------------------------------------------------------------------------------|
|                          |                                                                 | Desactivado (padrão) / 1 seg./disparo / 2 seg./disparo / 4<br>seg./disparo                                                                                                    |
|                          |                                                                 | Assistente de Condução                                                                                                    |
| Ícone                    | Função                                                          | Descrição / Opções                                                                                                    |
| <b> </b>                 | Saída da Faixa<br>de Rodagem                                    | Alerta o condutor quando o veículo sai da faixa de rodagem. Esta função é activada quando a velocidade de condução excede o valor definido à frente.<br>Nota: Esta funcionalidade é automaticamente desativada quando a resolução da câmara frontal está definida para 1080P a 60 FPS.                                        |
|                          |                                                                 | Desactivado (padrão) / >60 km/h a >150 km/h (>40 mph a >95 mph)                                                                                                    |
| <b>E</b> Colisão Frontal |                                                                 | Alerta o condutor quando o veículo se aproxima demasiado do carro<br>da frente. Esta função é activada quando a velocidade de condução<br>excede o valor definido à frente.<br>$\hat{\Box}$ Nota: Esta funcionalidade é automaticamente desativada quando a<br>resolução da câmara frontal está definida para 1080P a 60 FPS. |
|                          |                                                                 | Desactivado (padrão) / >60 km/h a >150 km/h (>40 mph a >95 mph)                                                                                                    |
| Alarme de<br>Velocidade  | Alarme de                                                       | Alerta o condutor com sinais sonoros de aviso se a velocidade de condução exceder um valor predefinido.                                                                                                    |
|                          | Desactivado (padrão) / >60 km/h a >150 km/h (>40 mph a >95 mph) |                                                                                                    |
| Ø                        | Unidade de                                                      | Defina a unidade de medição da velocidade.                                                                                                    |
| <u></u>                  | Velocidade                                                      | km/h (padrão) / mph                                                                                                    |
| HUD Eorã Eropt           | Ecrã Frontal                                                    | Apresenta a velocidade atual e os alertas de segurança no ecrã.                                                                                                    |
|                          | _0.4 i i olital                                                 | Desactivado (padrão) / Activado                                                                                                    |
| ∋                        | Lembrete de                                                     | Quando a DrivePro detecta más condições de iluminação, o lembrete de faróis é ativado automaticamente.                                                                                                    |
| ~~                       | rarois                                                          | Desactivado (padrão) / Activado                                                                                                    |

| <br>•••• | Alerta de<br>Fadiga do<br>Condutor | Recordar ao condutor a necessidade de descansar depois de conduzir durante um período de tempo predefinido e determinado pelo condutor.                                                                                                    |
|----------|------------------------------------|----------------------------------------------------------------------------------------------------|
|          |                                    | Desactivado (padrão) / 1 hora / 2 horas / 3 horas / 4 horas                                                                                                    |
| 1        | Modo de<br>Estacionamento          | Quando o motor do carro está desligado, a câmara de bordo<br>continua a detetar movimento e alterações na imagem para<br>determinar se continua a gravar. (Este modo irá esgotar a bateria<br>incorporada).                                                                                                    |
|          |                                    | Desactivado (padrão) / Activado                                                                                                    |
| Sistema  |                                    |                                                                                                    |
| Ícone    | Função                             | Descrição / Opções                                                                                                    |
|          | Vieuelizer                         | Visualizar ambas as lentes ou apenas a lente frontal ou traseira.                                                                                                    |
|          | VISUAIIZAI                         | Lente frontal / traseira / ambas (padrão)                                                                                                    |
| -10      | Volume do                          | Defina o nível de volume do altifalante.                                                                                                    |
| 47       | Altifalante                        | 0 a 7 (Escolha 0 para ativar o modo silencioso)                                                                                                    |
|          | G-Sonsor                           | Ajustar a sensibilidade do G-Sensor.                                                                                                    |
| «G»      | G-Selisoi                          | Desactivado / Baixa (padrão) / Média / Alta                                                                                                    |
| das      | Atraso no                          | Estabeleça uma hora para o desligamento programado da DrivePro.                                                                                                    |
| 04       | Desligamento                       | Desactivado / 10 segs (padrão) / 30 segs                                                                                                    |
| ভ        | Desligar Ecrã<br>Automático        | <ul> <li>Defina a duração para que o ecrã se desligue automaticamente após o início da gravação.</li> <li>Nota: A opção Desligar ecrã automático é desactivada quando o Alarme de velocidade, Saída da faixa de rodagem, Colisão frontal, Lembrete de faróis, Alerta de fadiga do condutor ou Ecrã frontal estão activados.</li> </ul> |
|          |                                    | Nunca (padrão) / Após 1 min / Após 3 min                                                                                                    |
| -        | Estado do GPS                      | Apresenta o número de satélites GPS recebidos e a intensidade do sinal GPS.                                                                                                    |
| <b>?</b> | WiFi                               | Desativar/ativar o WiFi.                                                                                                    |

|             |                                                 | Desligado / Ligado (padrão)                                                                                                    |  |
|-------------|-------------------------------------------------|----------------------------------------------------------------------------------------------------|--|
| Ŀ           | Data / Hora                                     | Defina a data, a hora, o formato e o fuso horário atuais.                                                                                  |  |
|             |                                                 | Defina o idioma do menu de visualização no ecrã.                                                                                           |  |
| ABC Idioma  |                                                 | English / 繁體中文 / 简体中文 / 日本語 / Deutsch / Español /<br>Français / Italiano / Русский / Português / Еλληνικά / Türkçe /<br>한국어 / ไทย / Polski |  |
|             |                                                 | Formate o cartão de memória microSD.                                                                                                    |  |
| X           | Formatar o<br>Cartão                            | ATENÇÃO: A formatação irá apagar todos os dados armazenados no<br>cartão.                                                                  |  |
|             |                                                 | Cancelar (padrão) / Confirmar                                                                                                    |  |
|             |                                                 | Mantenha a sua DrivePro atualizada com a versão mais recente do                                                                            |  |
| Atualizar o | Descarregar a partir do sítio Web da Transcend: |                                                                                                    |  |
| ·           | Firmware                                        | https://www.transcend-info.com/Support/service                                                                                             |  |
|             | Cancelar (padrão) / Confirmar                   |                                                                                                    |  |
| <b>7</b> °) | Repor                                           | Reporte todas as definições para as predefinições de fábrica.                                                                              |  |
| $\cup$      | Predefinições                                   | Cancelar (padrão) / Confirmar                                                                                                    |  |
| 4           | Ajuste do Ecrã                                  | Ajuste a posição do ecrã de gravação.                                                                                                    |  |
| (i)         | Informação                                      | Apresenta a versão atual do firmware do DrivePro, a capacidade do cartão e o nome/número do modelo.                                        |  |

## 5-2 Atualização de Firmware

1. Depois de descarregar o firmware do site da Transcend, descomprima-o e coloque o ficheiro na pasta "SYSTEM" do cartão de memória microSD.

| Name     | Date          |
|----------|---------------|
| 鷆 DP550  | 2020/12/25 AM |
| 鷆 SYSTEM | 2020/12/25 AM |

- 2. Insira o cartão de memória microSD que contém a versão mais recente do firmware no slot de cartão da câmara DrivePro.
- 3. A seguir, ligue a DrivePro a uma tomada de energia externa. Selecione Atualizar Firmware no

menu **Configurações** e prima **OK** para iniciar o processo de deteção de firmware. A DrivePro encontrará automaticamente o arquivo de firmware mais recente. Selecione **Confirmar** para concluir o processo de atualização do firmware.

"Nota"

A atualização do firmware demora cerca de 1 a 2 minutos. Por favor, não desligue a DrivePro durante o processo. A DrivePro reiniciará automaticamente após a conclusão da atualização.

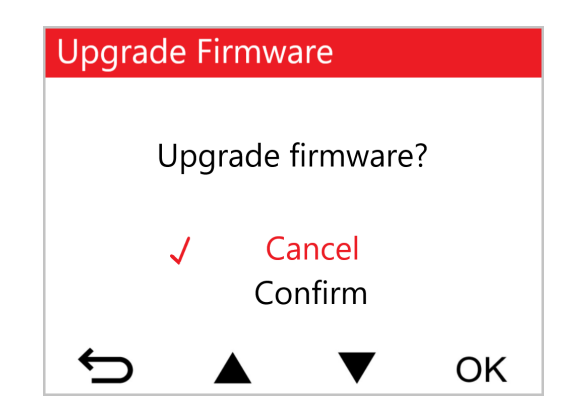

#### "ATENÇÃO"

## NUNCA remova o cabo de alimentação ou o cartão de memória microSD enquanto o firmware estiver a ser atualizado.

Se a DrivePro não puder ser ligada devido a uma falha na atualização do firmware, contacte o serviço de apoio ao cliente da Transcend para obter assistência técnica.

# 6. Utilizar a App DrivePro

Concebida para dispositivos iOS (iPhone/iPad) e Android, a aplicação DrivePro está disponível para download gratuito. Com esta aplicação, pode visualizar sem fios as imagens de vídeo em direto durante a gravação, gerir as funcionalidades da DrivePro e reproduzir vídeos diretamente a partir do seu smartphone ou tablet.

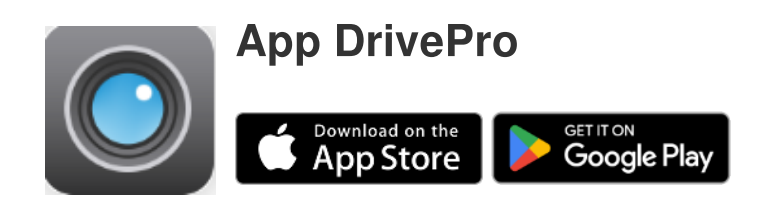

## 6-1 Descarregar e Instalar a Aplicação DrivePro

- 1. Pesquise "DrivePro" na App Store ou no Google Play.
- 2. Descarregue e instale a App DrivePro.

Assim que a instalação estiver complete, a App estará disponível no seu dispositivo. Antes de utilizar a aplicação, consulte as instruções da aplicação DrivePro.

## 6-2 Ligar à App DrivePro

- 1. Ligue o seu dispositivo móvel à câmara DrivePro utilizando um dos seguintes métodos:
- Opção 1: Digitalizar o código QR WiFi na câmara de bordo.
  - Prima o botão Ligar/Desligar 🛜 na câmara DrivePro.
  - Digitalize o código QR no ecrã da câmara DrivePro utilizando o seu dispositivo móvel.

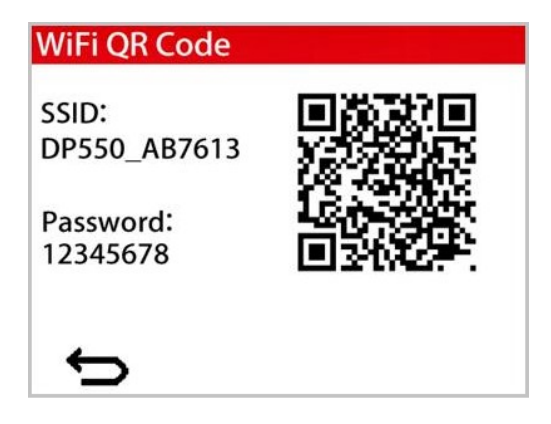

- Opção 2: Selecionar o sinal WiFi.
  - Toque em Configurações > WiFi a partir do seu dispositivo móvel.
  - Selecione a rede WiFi com DP550 no SSID. (A palavra-passe predefinida é 12345678)

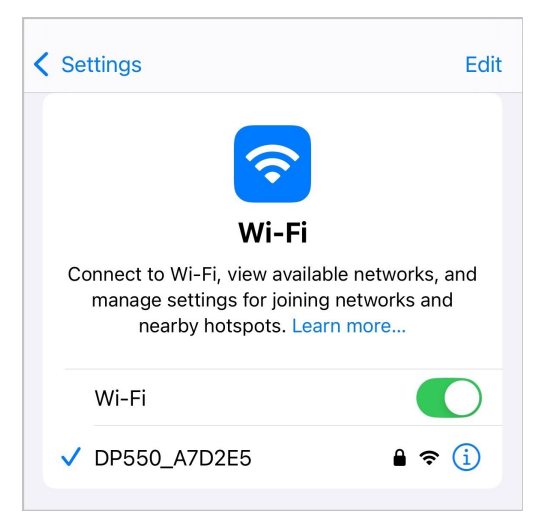

2. Toque no ícone da aplicação DrivePro no seu dispositivo móvel e ligue-se à DrivePro 550.

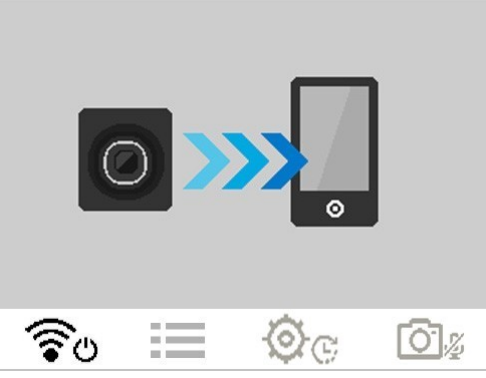

3. A imagem acima será apresentada quando estiver a ligar à DrivePro.

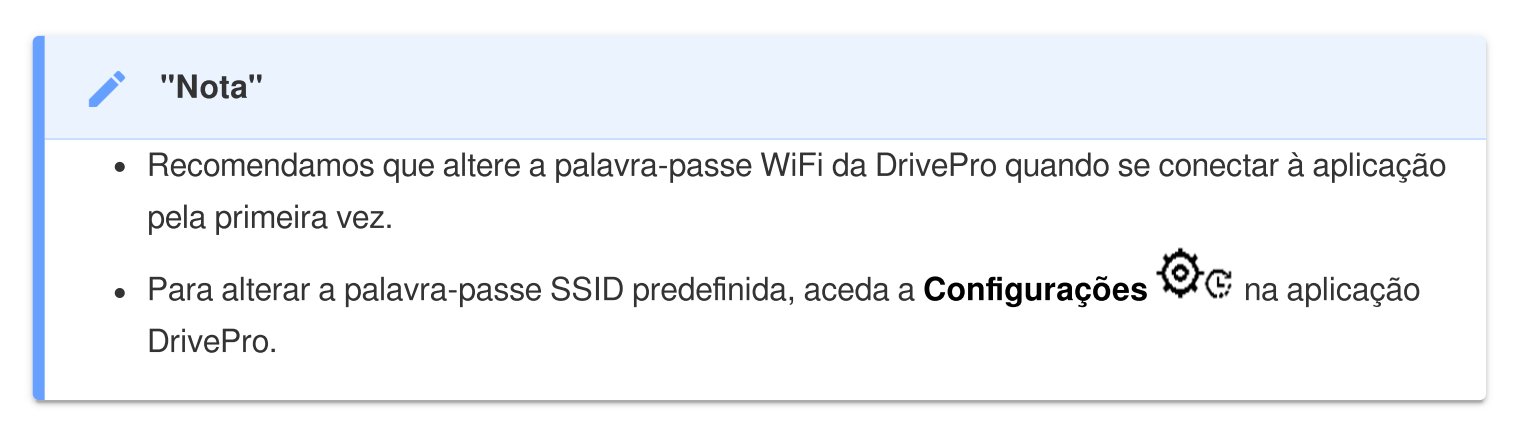

4. Para obter orientações de funcionamento pormenorizadas, visite as FAQ da DrivePro.

# 7. Software DrivePro Toolbox

A DrivePro Toolbox, desenvolvida para os sistemas operativos Windows e macOS, apresenta uma interface de fácil utilização que lhe permite selecionar e reproduzir vídeos gravados na sua DrivePro, e ver os seus percursos de condução dos vídeos gravados exibidos em mapas sem a necessidade de instalar codecs separados.

Requisitos do sistema para ligar a DrivePro a um computador:

- Um computador de secretária ou um computador portátil com uma porta USB ligada
  - Microsoft Windows 10 ou versão mais recente
  - macOS 10.12 ou versão mais recente
- 1. Descarregar os ficheiros de instalação.
- 2. Instale o software DrivePro Toolbox no seu computador.

| Caraterísticas principais                       |                                                                                                    |  |
|-------------------------------------------------|----------------------------------------------------------------------------------------------------|--|
| Crdenação de<br>vídeos                          | Ordene os vídeos por nome de ficheiro, data de gravação ou grupo, o que permite aos utilizadores procurar vídeos gravados de forma eficiente e reproduzi-los.                                                                                                |  |
| <b>Reprodução de</b><br>vídeos sem<br>problemas | Ligue a DrivePro ou utilize um leitor ou adaptador de cartões microSD para reproduzir eventos de vídeo gravados no seu computador.                                                                                                    |  |
| Editar e cortar<br>vídeos                       | Selecione um vídeo, corte-o e guarde-o imediatamente como um novo clip.<br>Também pode capturar instantâneos dos seus vídeos durante a<br>reprodução.                                                                                                    |  |
| <mark>ورب</mark><br>Vista de mapa               | Veja os percursos da sua viagem apresentados em mapas juntamente<br>com o vídeo gravado.<br>Nota: Esta funcionalidade está disponível nos modelos DrivePro com um<br>recetor GPS (DrivePro 550, DrivePro 520, DrivePro 250, DrivePro 230 e DrivePro<br>220). |  |

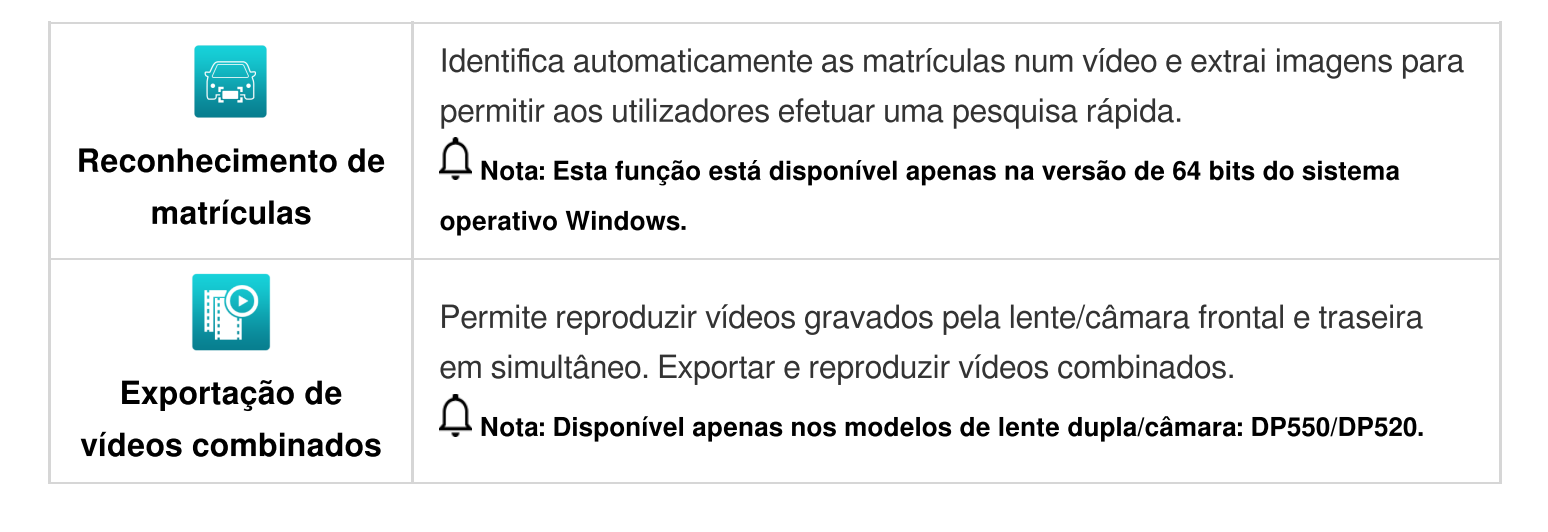

# 8. Transferir Ficheiros para um Computador

Retire o cartão de memória microSD da DrivePro e insira-o num leitor de cartões compatível para transferir ficheiros para o seu computador.

#### "Nota"

Depois de eliminar manualmente ficheiros do seu cartão de memória no macOS, estes ficheiros podem existir temporariamente como ficheiros ocultos no cartão de memória, ocupando espaço. Esvazie o Lixo ou formate o cartão de memória para libertar completamente o espaço.

## 9. Resolução de Problemas

Se ocorrer um problema com a sua DrivePro, verifique as instruções abaixo antes de a enviar para reparação. Se não encontrar a solução ideal para o seu problema, contacte a loja onde adquiriu o produto, o centro de assistência técnica ou a filial local da Transcend. Pode também consultar o sítio Web da Transcend para obter respostas às perguntas mais frequentes e informações sobre os serviços de assistência técnica. Para quaisquer problemas de hardware, consulte o manual do utilizador da DrivePro.

- Nenhum dos botões da DrivePro está a responder (a câmara de bordo bloqueia ou funciona com atraso).
  - Experimente desligar o adaptador para automóvel da sua câmara DrivePro e voltar a ligá-lo.

#### • A minha DrivePro não consegue reproduzir vídeos guardados no meu cartão de memória.

- Os vídeos editados podem não ser apresentados na sua DrivePro.
- Não acontece nada quando pressiono o botão de emergência.
  - A gravação de emergência só funciona no modo de gravação.

## 10. Precauções de Segurança

Estas diretrizes de utilização e segurança são **muito importantes**! Siga-as cuidadosamente para garantir a sua segurança pessoal e ajudar a proteger a sua DrivePro contra possíveis danos.

#### • Uso geral

- Apenas para utilização no carro.
- Para sua segurança, não opere a DrivePro ou use a aplicação DrivePro enquanto estiver a conduzir.
- Evite colocar a DrivePro em ambientes com temperaturas extremas.
- Evite respingar água ou qualquer outro líquido na DrivePro ou nos acessórios.
- Não utilize a DrivePro em ambientes com campos magnéticos fortes ou vibração excessiva.
- Utilize apenas o adaptador para automóvel fornecido pela Transcend. Outros adaptadores para automóveis podem não ser compatíveis com a DrivePro.
- Tenha em atenção que alguns veículos têm tomadas de energia que permanecem ativas mesmo quando o motor está desligado. Se o seu automóvel for deste tipo, desligue a câmara de traço da tomada do isqueiro para evitar um consumo de energia desnecessário e possíveis problemas.
- O sistema GPS está sujeito a alterações que podem afetar o seu desempenho. A Transcend não garante a exatidão dos dados GPS, que não devem influenciar o seu julgamento pessoal enquanto conduz.
- Os sinais de GPS não podem penetrar em edifícios nem em películas metálicas coloridas. A precisão dos dados de GPS depende do ambiente envolvente, incluindo o clima e o local de utilização (por exemplo, edifícios altos, túneis, subterrâneos e florestas).
- A ligação Wi-Fi só está disponível quando a DrivePro está ligada à corrente.

#### Local de montagem

- Nunca coloque a DrivePro onde a visão do condutor ou o acionamento dos airbags possa ser obstruído.
- Monte a DrivePro dentro do alcance das escovas do para-brisas para garantir uma visibilidade clara com chuva.

- ATENÇÃO: Se a DrivePro estiver montada numa janela colorida, remova-a com cuidado para evitar danos na película colorida.
- Cópia de segurança dos dados
  - A Transcend não se responsabiliza por qualquer perda de dados ou danos durante o funcionamento. Aconselhamos vivamente a efetuar regularmente cópias de segurança dos dados do seu cartão de memória para um computador ou outro meio de armazenamento.

#### "ATENÇÃO"

As baterias recarregáveis podem derramar em condições extremas. A utilização incorrecta ou abusiva pode provocar os seguintes perigos:

- Sobreaquecimento
- Incêndio
- Explosão
- Emissão de fumo

# 11. Especificações

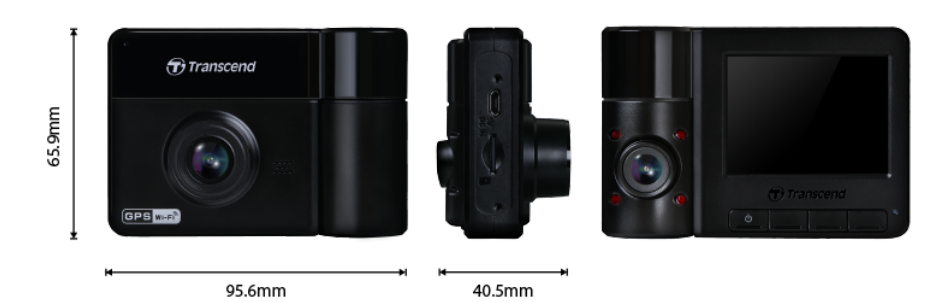

| DrivePro 550                                         |                                                                     |                                                             |  |
|------------------------------------------------------|---------------------------------------------------------------------|-------------------------------------------------------------|--|
|                                                      | Modelos produzidos<br>antes de novembro de 2023                     | Modelos produzidos<br>após novembro de 2023                 |  |
| Dimensions                                           | 95,6 mm (L) × 65,9m                                                 | um (W) × 40,5 mm (H)                                        |  |
| Peso                                                 | 10                                                                  | 7 g                                                         |  |
| Interface de<br>Ligação                              | USB 2.0                                                             |                                                             |  |
| Capacidade de<br>Armazenamento                       | Inclui um cartão microSD de 64 GB                                   |                                                             |  |
| Protocolo WiFi                                       | 802.11n                                                             |                                                             |  |
| Frequência                                           | 2.4 GHz                                                             |                                                             |  |
| Painel                                               | LCD a cores de 2,4"                                                 |                                                             |  |
| Lente                                                | Frontal: F/2.2, 150° (Diagonal)<br>Traseira: F/2.0, 130° (Diagonal) | Frontal & Traseira: F/2.0, 140°<br>(Diagonal)               |  |
| Formato Vídeo                                        | H.264<br>(MP4: até 1920×1080P 60FPS)                                | H.264<br>(MP4: até 2560×1440P 30FPS)                        |  |
| Resolução /<br>Velocidade de<br>Fotogramas<br>(Máx.) | Frontal: 1920×1080P (60FPS)<br>Traseira: 1920×1080P (30FPS)         | Frontal: 2560×1440P (30FPS)<br>Traseira: 1920×1080P (30FPS) |  |

| DrivePro 550                                              |                                                                                                    |                                                        |  |
|-----------------------------------------------------------|----------------------------------------------------------------------------------------------------|--------------------------------------------------------|--|
|                                                           | Modelos produzidos<br>antes de novembro de 2023                                                                                                    | Modelos produzidos<br>após novembro de 2023            |  |
| Temperatura de funcionamento                              | -20°C a 60°C                                                                                                    |                                                        |  |
| Fonte de<br>Alimentação<br>(Carregador para<br>Automóvel) | Entrada: DC 12 V a 24 V<br>Saída: DC 5 V / 2 A                                                                                                    |                                                        |  |
| Sistema Mundial<br>de Navegação<br>por Satélite           | GPS / GLONASS                                                                                                    |                                                        |  |
| Certificados                                              | CE / FCC / BSMI / NCC /<br>MIC / KC / EAC / RCM                                                                                                    | CE / UKCA / FCC / BSMI /<br>NCC / MIC / KC / EAC / RCM |  |
| Garantia                                                  | Limitada por 2 anos                                                                                                    |                                                        |  |
| Cartão de<br>Memória<br>Suportado                         | Consulte as especificações do produto                                                                                                    |                                                        |  |
| Nota                                                      | <ul> <li>Para além do cartão microSD incluído, recomendamos os cartões microSD</li> <li>High Endurance da Transcend ou os cartões de memória baseados em MLC</li> <li>para garantir o melhor desempenho de gravação.</li> <li>Cartão microSDHC de alta resistência</li> <li>Cartão microSDXC 350V de alta resistência</li> </ul> |                                                        |  |

# 12. Declaração de Conformidade UE

A Transcend Information declara que todos os produtos Transcend com marcação CE que incorporam a funcionalidade de equipamento de rádio estão em conformidade com a Diretiva 2014/53/UE.

O texto completo da declaração de conformidade da UE está disponível no seguinte endereço de internet:

https://www.transcend-info.com/eu\_compliance

# CE

| Série Dashcam / Câmera corporal |                                 |  |
|---------------------------------|---------------------------------|--|
| <b>Frequência:</b>              | Potência máxima de transmissão: |  |
| 2400 MHz a 2483,5 MHz           | < 100 mW                        |  |

# 13. Reciclagem e Proteção Ambiental

Para mais informações sobre a **reciclagem do produto (WEEE) e a eliminação da bateria**, consulte a seguinte hiperligação:

https://www.transcend-info.com/about/green

# 14. Declaração da Federal Communications Commission (FCC)

Este dispositivo está em conformidade com a Parte 15 das Regras da FCC. A operação está sujeita às duas condições seguintes: (1) Este dispositivo não pode causar interferência prejudicial. (2) Este dispositivo deve aceitar qualquer interferência recebida, incluindo interferências que possam causar funcionamento indesejado.

Este equipamento foi testado e está em conformidade com os limites para um dispositivo digital da Classe B, de acordo com a Parte 15 das regras da FCC. Esses limites foram definidos para fornecer proteção razoável contra interferência prejudicial numa instalação residencial. Este equipamento gera, usa e pode irradiar energia de radiofreqüência e, se não for instalado e usado de acordo com as instruções, pode causar interferência prejudicial às comunicações de rádio. No entanto, não há garantia de que a interferência não ocorrerá numa instalação específica. Se este equipamento causar interferência prejudicial à recepção de rádio ou televisão, o que pode ser determinado ligando e desligando o equipamento, o utilizador é encorajado a tentar corrigir a interferência através de uma ou mais das seguintes medidas:

- Reoriente ou reposicione a antena receptora.
- Aumente a separação entre o equipamento e o receptor.
- Ligue o equipamento a uma tomada em um circuito diferente daquele ao qual o receptor está conectado.
- Consulte o revendedor ou um técnico de rádio / TV experiente para obter ajuda.

#### Informação de Exposição RF (SAR)

Este equipamento está em conformidade com o limite de exposição RF portátil da FCC estabelecido para um ambiente não controlado. O padrão de exposição para dispositivos sem fio que emprega uma unidade de medida é conhecido como SAR (Specific Absorption Rate, Taxa de Absorção Específica). O limite de SAR definido pela FCC é de 1,6W / kg.

Este equipamento pode ser instalado e operado a uma distância mínima de 0 cm entre o radiador e seu corpo.

- Quaisquer alterações ou modificações não expressamente aprovadas pela parte responsável pela conformidade podem anular a autoridade para operar o equipamento.
- Este dispositivo e sua antena não devem ser colocados ou operados em conjunto com qualquer outra antena ou transmissor.

Transcend Information Inc (USA) 1645 North Brian Street, Orange, CA 92867, U.S.A TEL: +1-714-921-2000

# 15. Política de Garantia

O período de garantia deste produto encontra-se na embalagem. Para obter informações pormenorizadas sobre os termos e condições da garantia e os períodos de garantia, consulte a ligação abaixo:

https://www.transcend-info.com/warranty

# 16. GNU Licença Pública Geral (GPL)

Para obter mais informações sobre o licenciamento de código aberto, visite https://www.transcend-info.com/Legal/?no=10

# 17. Acordo de Licença do Utilizador Final (EULA)

Para mais informações sobre os termos da licença de software, consulte a seguinte ligação: https://www.transcend-info.com/legal/gpl-disclosure-eula

# 18. Marca de Conformidade Eurasiática (EAC)

# EHL